# Catalog

The Catalog section of panagenda iDNA Applications is where you can get deep dive information about a specific database instances and servers. Both in terms of usage as well as design.

## In this topic:

- Working with the Catalog
- Databases
- Replica Sets
- Servers
- Discrepancies
- Consolidation Potential Metabase View

# Working with the Catalog

Please note that this description only applies for the views that are NOT based on Metabase.
Refer to the article about the iDNA Applications default Metabase users and the Metabase documentation for further help.

### Instances Listed

The Databases view lists all instances your license entitles you to access for analysis. As this list displays instances, it is possible that you see several instances of the same replica set (for further details, please see Definitions).

| Databases |            |                   |   |           |   |                                                     |
|-----------|------------|-------------------|---|-----------|---|-----------------------------------------------------|
| Search    | FILTER 🖪 🔲 | Default Columnset | ↔ | CSV EXCEL | C | 191 Focus DBs omitted due to licensing restrictions |
|           |            |                   |   |           |   |                                                     |

## Search

| ι | Use the search field to find certain database instances or servers: |          |  |                   |   |   |     |       |   |
|---|---------------------------------------------------------------------|----------|--|-------------------|---|---|-----|-------|---|
|   | Search                                                              | FILTER 🖪 |  | Default Columnset | , | ↔ | csv | EXCEL | C |

## Sorting & Filtering

To find a specific instance or server you can also sort the list on various elements. For example, on the name of the database, the server the instance is located on, or even on a type or complexity score if you are interested in finding databases of a specific type or complexity. To sort simply click on the column header.

Alternatively, you can also filter the list on any of the columns by clicking "Burger" icon that appears when hovering the mouse over a column an then clicking on the filter icon:

| Title                     | Servername 🗸     | ≡        | Ŧ | Replica ID        | DB Туре     |
|---------------------------|------------------|----------|---|-------------------|-------------|
| Domino Blog (8.5.2)       | demo-server/acme | Contains |   | 8025719C:004BD6DB | Application |
| IBM Lotus iNotes Redirect | demo-server/acme | Filter   |   | 8525742B:0066C171 | Application |

In the filter text field you can enter the search term or value you want to filter on.

To clear a set filter click on the number icon that appears on the top when filters are active:

| Search                                 | FILTER × 1            | Default Columnset                              | ▼ ↔ | CSV EXCEL | 0 |
|----------------------------------------|-----------------------|------------------------------------------------|-----|-----------|---|
|                                        | Clear 1 filter        |                                                |     |           |   |
| Note<br>Keep in mind that if you swite | ch between column set | s after filtering the filtering is maintained! |     |           |   |

## Filter by Insights

When clicking on the "FILTER" button an additional option becomes available to filter databases by Insight:

| Search              | FILTER 🔂 🕮 Default Columnset                                                                                      |
|---------------------|----------------------------------------------------------------------------------------------------|
|                     |                                                                                                    |
| Title               | Filter databases by Insight                                                                                       |
| Domino Blog (8.5    | Filter databases by Insight<br>— DEPENDENCIES ON OTHER DATABASES — I.ntf<br>@DbExists Formula                     |
| IBM Lotus iNotes R  | Definite dependencies on other databases<br>Possible dependencies on other databases<br>—— IBM CLOUD READINESS —— |
| Lotus SmartSuite Li | @DbExists Formula<br>Dependencies on other databases (definite)<br>Dependencies on other databases (possible)     |
| Phonebook (8.5)     | External C Calls<br>Hardcoded Filenames 7.ntf<br>Hardcoded IP Addresses                                           |
| Notes Log (8)       | Hardcoded Replica IDs<br>Interfaces: DB2<br>Interfaces: Lotus Connector                                           |
| Message Tracking F  | Interfaces: LotusScript Extensions (UseLSX)<br>Interfaces: ODBC Connectivity                                      |
| Mail Journaling (9) | Non-Notes @DBLookups/@DbColumns<br>What's new in Notes 8.0                                                        |

Lotus Notes/Domino Smar...

demo-server/acme

Indsutr.ntf

This allows you to make selections based on what type of designs you want to review or to easily export a list of databases containing a certain type of finding.

To clear the filter by insight filter simply click on the number icon that appears on the top when filters are active.

## **Exporting Data**

To export the filtered data set as either a CSV or EXCEL file just click on the corresponding button:

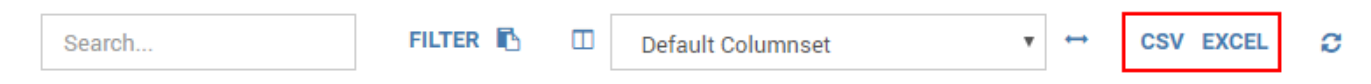

All columns for the filtered databases will be exported.

## **Column Controls**

### Clicking on the icon left to the Default Columnset selection field allows you to customize the displayed columns:

| Search                     | FILTER 🗈 🔲 Default Co                     | lumnset ▼ ↔    | CSV EXCEL 🥃                             | 191 Focus DBs omitted due to | licensing restrictions   | Showing 50 entries |
|----------------------------|-------------------------------------------|----------------|-----------------------------------------|------------------------------|--------------------------|--------------------|
|                            |                                           |                |                                         |                              |                          | ✓ ► Filter         |
| Title                      | Choose columns<br>Servername $\downarrow$ | Filename       | Replica ID                              | DB Type                      | Template (Inherits From) | ✓ = Title          |
| Domino Blog (8.5.2)        | demo-server/acme                          | dominoblog.ntf | 8025719C:004BD6DB                       | Application                  |                          | 🛉 🗹 = Servername   |
|                            |                                           | land the st    | 05057400 00000171                       | A self setter                |                          | 🗹 😑 Filename       |
| IBM Lotus INotes Redirect  | demo-server/acme                          | iwaredir.ntf   | 8525742B:0066C171                       | Application                  |                          | 🔽 💻 Replica ID     |
| Lotus SmartSuite Library ( | demo-server/acme                          | doclbs7.ntf    | 85256DE1:0051F433                       | Application                  |                          | 🔽 😑 DB Туре        |
|                            |                                           | 1 1 17 17      | 05056050 00540040                       | <b>—</b> • • •               |                          | 🔽 💻 Template (Inh  |
| Phonebook (8.5)            | demo-server/acme                          | phonebook/.ntf | 85256DE8:00543C42                       | Application                  |                          | 🗹 😑 Last Access    |
| Notes Log (8)              | demo-server/acme                          | log.ntf        | 852568B7:004FABEE                       | Application                  |                          | 🗹 😑 Design Comp    |
|                            |                                           |                | 000000000000000000000000000000000000000 | <b>—</b> • • •               |                          | 🔽 😑 Usage Rank     |
| Message Tracking Reports   | demo-server/acme                          | reports.ntf    | 852565EF:004DC76E                       | Application                  |                          | 🔲 = Replicas       |
| Mail Journaling (9)        | demo-server/acme                          | mailjrn.ntf    | 852568CC:0071B046                       | Application                  | StdR85Mail               | Documents          |

The Catalog views also provide several predefined Default Columnsets which can be selected in the corresponding field.

To fit the columns to the respective character length, click on the arrow button to the right of the selection field.

# Databases

The Database view of the Catalog lists all instances your license entitles you to access for analysis. Use the options described under Working with the Catalog above to get the deep dive information you need.

#### **Database Instance Details**

To open the details of any instance simply click on the table row for the instance you are interested in. Please refer to Instance Details for more information about this component.

# **Replica Sets**

In this view you will see a list of applications / replica sets with a number of key columns regarding usage, complexity and remediation classification.

# Servers

In this view details to all analyzed servers are displayed. Use the options described under Working with the Catalog above to get the deep dive information you need.

# Discrepancies

This view shows discrepancies, which signify a difference in certain properties among database instances of the same replica set. Depending on the type of discrepancy this may be anything from intended to critical.

# **Consolidation Potential - Metabase View**

The Metabase based Consolidation Potential view shows you Replica Sets with no or very low usage in recorded history and no usage in the last 90 days across all of its database instances.

Next Topic:

Instance Details